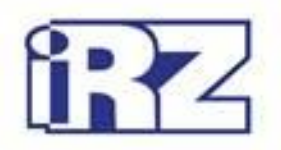

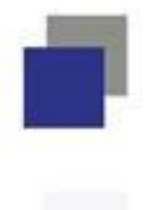

# Руководство пользователя

# **GSM-модем iRZ TG42-232**

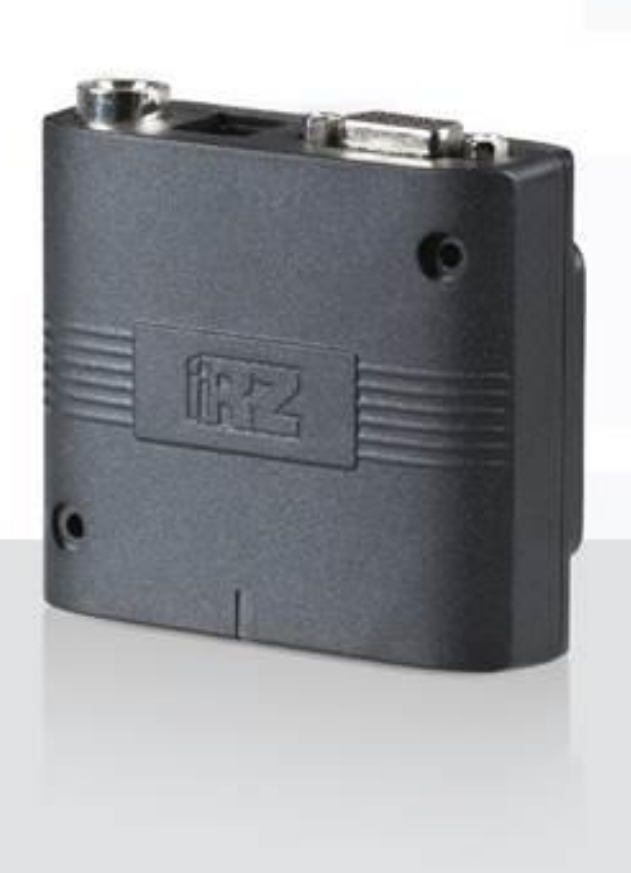

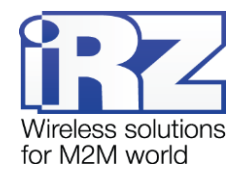

## Содержание

| 1. Введение                                       | 4  |
|---------------------------------------------------|----|
| 1.1. Описание документа                           | 4  |
| 1.2. Служебная информация                         | 4  |
| 1.3. Правила безопасности                         | 4  |
| 2. Общая информация                               | 5  |
| 2.1. Назначение устройства                        | 5  |
| 2.2. Комплектация                                 | 5  |
| 2.3. Характеристики                               | 5  |
| 2.4. Внешний вид                                  | 7  |
| 2.5. Интерфейсы                                   | 8  |
| 2.5.1. Интерфейсный разъем (RS232)                | 8  |
| 2.5.2. Разъём питания                             | 9  |
| 2.5.3. Разъём USB                                 | 10 |
| 2.6. Индикация состояния модема                   | 11 |
| 3. Подключение, настройка и управление            | 12 |
| 3.1. Подключение                                  | 12 |
| 3.2. Управление, перезагрузка и выключение        | 12 |
| 4. Создание, установка и удаление Java-приложений | 13 |
| 5. Аварийные ситуации                             | 16 |
| 5.1. Авария 1 (неверно входное питание)           | 16 |
| 5.2. Авария 2 (неверно питание модуля)            | 16 |
| 5.3. Авария 3 (GSM модуль не запустился)          | 16 |
| 6. Поддержка                                      | 17 |

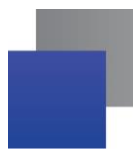

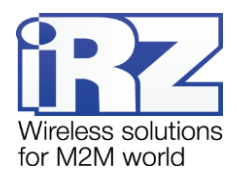

## Список таблиц

| Таблица 2.1 Назначение контактов интерфейсного разъёма       | 8  |
|--------------------------------------------------------------|----|
| Таблица 2.2 Назначение выводов разъёма питания               | 9  |
| Таблица 2.3 Назначение выводов разъёма USB                   | 10 |
| Таблица 2.4 Индикация режима работы (зеленый светодиод)      | 11 |
| Таблица 2.5 Индикация аварийной ситуации (красный светодиод) | 11 |

## Список рисунков

| Рис. 2.1 Вид спереди                       | 7  |
|--------------------------------------------|----|
| Рис. 2.2 Вид сзади                         | 7  |
| Рис. 2.3 Интерфейсный разъём               | 8  |
| Рис. 2.4 Разъём питания                    |    |
| Рис. 2.5 Разъем USB                        | 10 |
| Рис. 4.1 Окно «Мой компьютер» в Windows XP | 13 |
| Рис. 4.2 Выбор необходимого СОМ-порта      | 13 |
| Рис. 4.3 Работа с диском «Module»          | 14 |
|                                            |    |

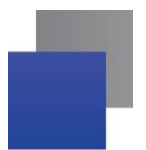

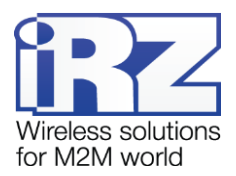

# 1. Введение

#### 1.1. Описание документа

Данное руководство ориентировано на опытных пользователей ПК и содержит описание устройства и порядок эксплуатации GSM-модема iRZ TG42-232.

## 1.2. Служебная информация

| Версия документа | Дата публикации |  |
|------------------|-----------------|--|
| 1.1              | 29.01.2016      |  |

### 1.3. Правила безопасности

Ограничения на использования устройства вблизи других электронных устройств:

Выключайте модем в больницах или вблизи от медицинского оборудования (кардиостимуляторы, слуховые аппараты). Модем может создавать помехи для работы медицинского оборудования.

- Выключайте терминал в самолетах. Примите меры против случайного включения.
- Выключайте модем вблизи автозаправочных станций, химических предприятий, мест проведения взрывных работ. Модем может создавать помехи для работы технических устройств.
- На близком расстоянии модем может создавать помехи для телевизоров, радиоприемников.

Сохранение работоспособности устройства:

Не подвергайте модем агрессивным воздействиям (высокие температуры, едкие химикаты, пыль, вода и проч.).

- Берегите модем от ударов, падений и сильных вибраций.
- Не пытайтесь самостоятельно разобрать или модифицировать модем подобные действия аннулируют гарантию.

**Примечание:** Используйте устройство согласно правилам эксплуатации. Ненадлежащее использование устройства лишает Вас права на гарантийное обслуживание.

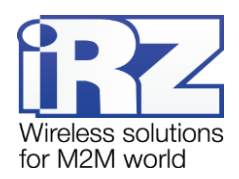

# 2. Общая информация

#### 2.1. Назначение устройства

GSM-модем iRZ TG42-232 — промышленный GSM-модем, предназначенный для приема и передачи данных по GSM-каналу (GPRS класс 12). Благодаря встроенному TCP/IP-стеку и открытой Javaплатформе, легко интегрируется во многие M2M-решения: мобильный доступ в Интернет, телеметрия, беспроводной сбор данных с датчиков, дистанционное наблюдение, управление и сигнализирование. Все необходимое ПО для создания Java-приложений находится в свободном доступе.

Управление осуществляется стандартными АТ-командами. Терминал оборудован светодиодами, позволяющими отслеживать статус соединения и аварийные ситуации.

#### 2.2. Комплектация

Комплект GSM-модема iRZ TG42-232:

- модем iRZ TG42-232;
- заводская упаковка.

#### 2.3. Характеристики

Основные характеристики:

- 📕 диапазоны частот: GSM 850/900/1800/1900 МГц;
- GPRS класс 12;
- ТСР/ІР-стек, доступный через АТ-команды;
- MC класс B;
- CSD до 9.6 kbps;
- USSD;
- SMS: MT, MO, CB, режимы «Текст» и PDU;

Параметры открытой программной платформы:

- Java™ ME 3.2;
- память: 5 Мб (RAM), 10 Мб (Flash);
- защищённая передача данных с поддержкой HTTPS и PKI;
- многозадачность и многопоточность, выполнение нескольких апплетов одновременно.

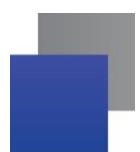

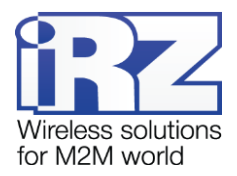

Электропитание:

- Напряжение питания: от 9 до 30 В;
- Ток потребления, не более:
  - При напряжении питания +12 В 400 мА;
  - При напряжении питания +24 В 200 мА;
  - При питании от USB 500 мА.

Физические характеристики:

- Габариты, не более: 69х75х26 мм;
- Вес, не более: 125 гр.;
- Диапазон рабочих температур: от -40°С до +70°С;
- Диапазон температуры хранения: от -40°С до +85°С.

Интерфейсы:

- Интерфейсный разъём DB9-F подключение интерфейса RS232;
- Разъём USB (тип-В) интерфейс USB 2.0;
- 📕 Антенный разъем FME подключения GSM-антенны;
- Разъём питания ТЈ6-6Р6С питание, reset, 2 GPIO, 1 ADC.

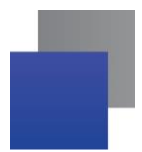

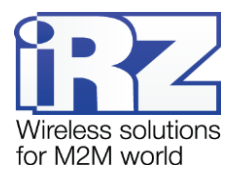

## 2.4. Внешний вид

Модем iRZ TG42-232 представляет собой компактное устройство, выполненное в пластмассовом корпусе. Внешний вид представлен на рис. 2.1 и рис. 2.2:

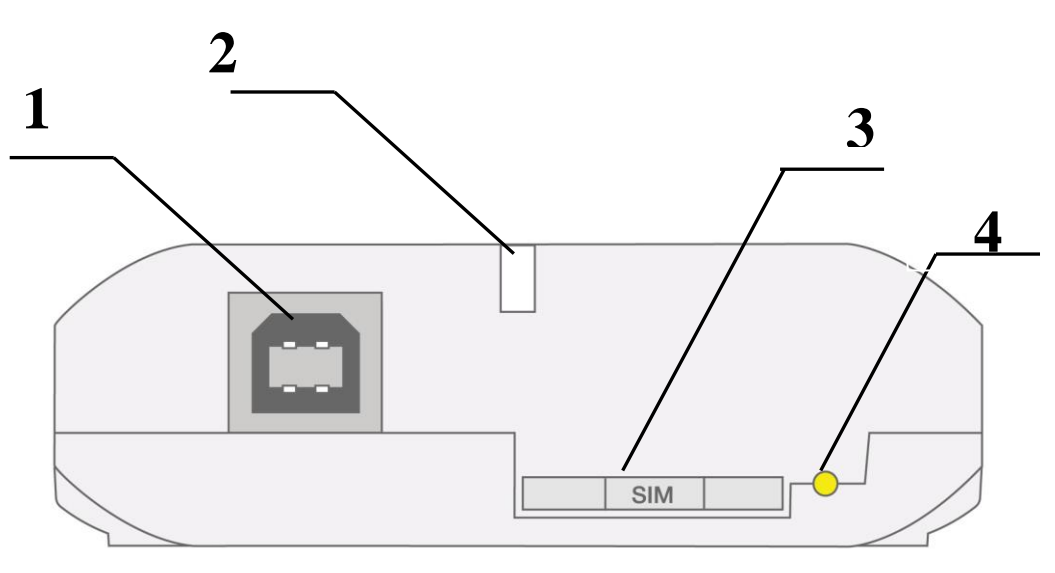

Рис. 2.1 Вид спереди

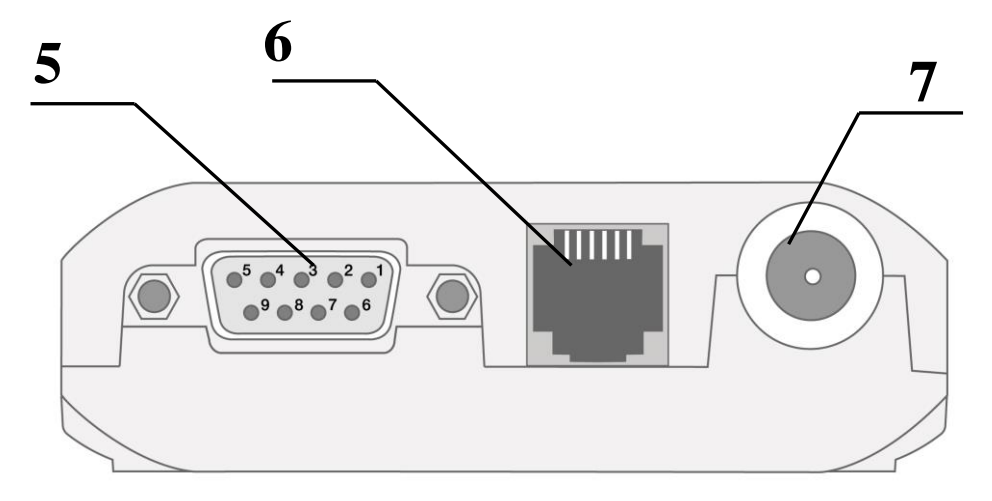

Рис. 2.2 Вид сзади

На рисунках цифрами обозначено:

- 1. универсальный разъём USB (тип В) подключение коммуникационного кабеля;
- 2. светодиодный индикатор статуса (зелёный) и аварии (красный);
- 3. лоток SIM-карты;
- 4. кнопка извлечения лотка SIM-карты;
- 5. интерфейсный разъём DB9-F подключение коммуникационного кабеля;
- 6. разъём питания TJ6-6P6C, подключения питания, reset, 2GPIO, ADC;
- 7. антенный разъём FME подключение антенны GSM.

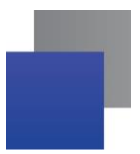

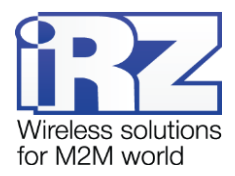

## 2.5. Интерфейсы

#### 2.5.1. Интерфейсный разъем (RS232)

Разъём DB9 используется для подключения к управляющему устройству, протокол обмена RS232. <u>Заводские настройки</u>: скорость 115200 кбит/с, бит данных – 8, паритет – нет, стоп бит – 1.

Управление осуществляется с помощью АТ-команд (см. описание команд на модуль). Внешний вид разъёма изображен на рис. 2.3:

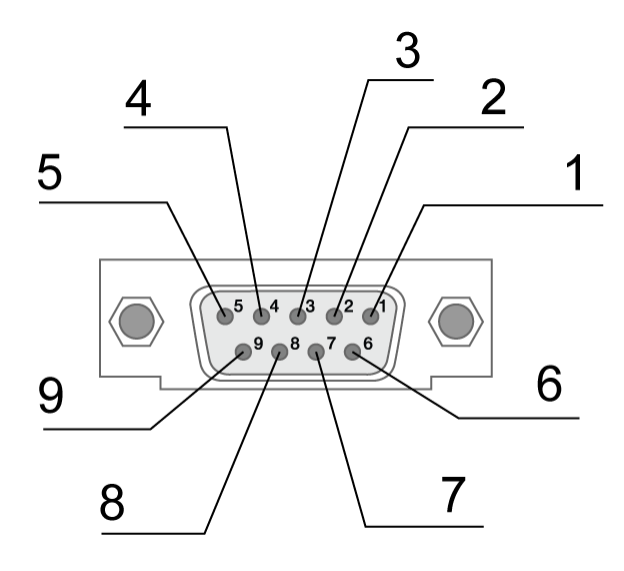

Рис. 2.3 Интерфейсный разъём

| Контакт | Сигнал | Направление | Назначение               |
|---------|--------|-------------|--------------------------|
| 1       | DCD    | Модем-РС    | Наличие несущей          |
| 2       | RXD    | Модем-РС    | Прием данных             |
| 3       | TXD    | РС-Модем    | Передача данных          |
| 4       | DTR    | РС-Модем    | Готовность приема данных |
| 5       | GND    | общий       | Корпус системы           |
| 6       | DSR    | Модем-РС    | Готовность данных        |
| 7       | RTS    | РС-Модем    | Запрос на передачу       |
| 8       | CTS    | Модем-РС    | Готовность передачи      |
| 9       | RI     | Модем-РС    | Сигнал вызова            |

Таблица 2.1 Назначение контактов интерфейсного разъёма

Назначения выводов соответствуют последовательному интерфейсу с протоколом V.24.

Длина кабеля не должна превышать 1,8 м. Не рекомендуется устанавливать скорость передачи данных более 115200 бит/с.

**Внимание:** Стандартом RS232 (СОМ-порт) не допускается "горячее" подключение. Для предотвращения повреждения СОМ-порта модема подключение и отключение производить только по истечении 5 секунд после выключения питания соединяемых устройств.

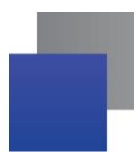

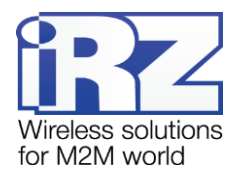

#### 2.5.2. Разъём питания

Основное назначение разъёма TJ6-6P6C – подключение источника питания. Назначение выводов разъёма описано в таблице 2.2:

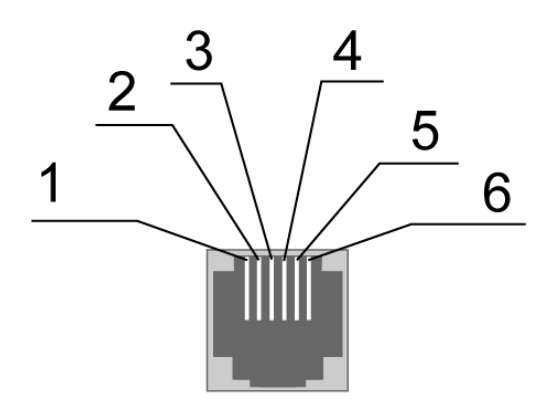

Рис. 2.4 Разъём питания

| Таблица | 2.2 Назначение | выволов | разъёма   | питания |
|---------|----------------|---------|-----------|---------|
| таолица |                | выводов | pasterina |         |

| Контакт | Сигнал | Назначение                                                                                                    |
|---------|--------|----------------------------------------------------------------------------------------------------|
| 1       | Vcc    | Положительный полюс постоянного напряжения питания                                                                                           |
| 2       | GPIO4  | Цифровой вход/выход, управляется выводом модуля GPIO4.                                                                                       |
|         |        | Параметры:                                                                                                    |
|         |        | V <sub>OL</sub> max = 0.2B,                                                                                                    |
|         |        | V <sub>OH</sub> min = 1.6B,                                                                                                    |
|         |        | V <sub>OH</sub> max = 1.8B,                                                                                                    |
|         |        | V <sub>IL</sub> max = 0.8B,                                                                                                    |
|         |        | V <sub>IH</sub> min = 3.6B,                                                                                                    |
|         |        | V <sub>IH</sub> max = 5.0B                                                                                                    |
| 3       | Reset  | Перезагрузка. Для перезагрузки модема необходимо подать импульс                                                                              |
|         |        | Vmin = 2.0B                                                                                                    |
|         |        | $V_{max} = 5.0B$                                                                                                    |
| 4       | ADC1   | Аналого-цифровой преобразователь. Параметры входной цепи:                                                                                    |
|         |        | входное сопротивление 30 кОм, делитель входного напряжения на 10.<br>Подключен к выводу ADC1 GSM-модуля. Диапазон измерения от 0 до<br>10 В. |
| 5       | GPIO8  | Цифровой вход/выход, управляется выводом модуля GPIO8.                                                                                       |
|         |        | Параметры:                                                                                                    |
|         |        | V <sub>OL</sub> max = 0.2B,                                                                                                    |
|         |        | V <sub>OH</sub> min = 1.6B,                                                                                                    |
|         |        | V <sub>OH</sub> max = 1.8B,                                                                                                    |
|         |        | V <sub>IL</sub> max = 0.8B,                                                                                                    |
|         |        | V <sub>IH</sub> min = 3.6B,                                                                                                    |
|         |        | V <sub>IH</sub> max = 5.0B                                                                                                    |
| 6       | GND    | Корпус системы, «земля»                                                                                                    |

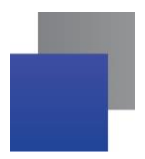

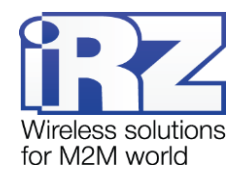

## 2.5.3. Разъём USB

Разъём USB (тип B) используется для подключения к управляющему устройству через интерфейс USB 2.0. Через разъём USB может осуществляться питание модема. Внешний вид разъёма изображен на рис. 2.5.

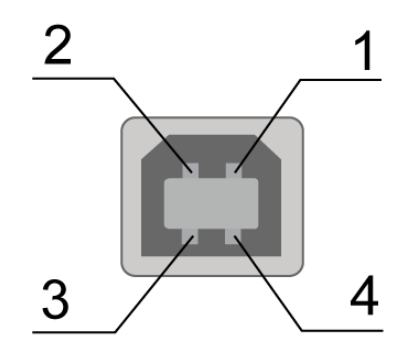

Рис. 2.5 Разъем USB

Таблица 2.3 Назначение выводов разъёма USB

| Контакт | Сигнал | Назначение                                                      |
|---------|--------|-----------------------------------------------------------------|
| 1       | V BUS  | +5 В (используется как вход для определения подключения по USB) |
| 2       | D-     | Передача данных                                                 |
| 3       | D+     | Передача данных                                                 |
| 4       | GND    | Корпус системы                                                  |

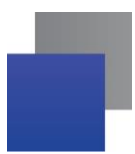

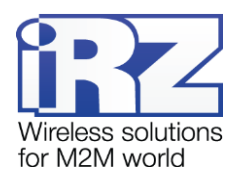

### 2.6. Индикация состояния модема

Для отображения режима работы (статуса соединения) или возникновения аварийной ситуации используются два светодиодных индикатора. Управление индикацией режима работы осуществляется AT-командой "AT^SLED". По умолчанию значение AT^SLED=2,50.

Режимы индикации работы модема представлены в таблице 2.4 и в таблице 2.5.

#### Таблица 2.4 Индикация режима работы (зеленый светодиод)

| Режим индикации          | Условное отображение<br>индикации | Режим работы                                                  |  |
|--------------------------|-----------------------------------|---------------------------------------------------------------|--|
| Выключен                 | 0                                 | Модем выключен, аварийная ситуация или режим энергосбережения |  |
| 500 мс вкл / 500 мс выкл | •••••00000                        | Модем не зарегистрирован в сети                               |  |
| 50 мс вкл / 3990 мс выкл | •00000000000000000                | Модем зарегистрирован в сети                                  |  |
| 50 мс вкл / 1990 мс выкл | •00000000                         | GPRS подключение установлено / Идёт<br>передача данных (GPRS) |  |
| 250 мс вкл / 250 мс выкл | ●●●○○○                            | SIМ-лоток не вставлен                                         |  |
| 50 мс вкл / 990 мс выкл  | •0000                             | Голосовой вызов, CSD                                          |  |

#### Таблица 2.5 Индикация аварийной ситуации (красный светодиод)

| Режим индикации                                         | Условное отображение<br>индикации | Описание аварии            |  |
|---------------------------------------------------------|-----------------------------------|----------------------------|--|
| Включен постоянно                                       | •                                 | Неверно входное напряжение |  |
| 0,5 с вкл. / 0,5 с выкл.                                | ••00                              | Неверно питание модуля     |  |
| 0,25 с вкл. / 0,25 с выкл. /<br>0,25 с вкл. / 1 с выкл. | ● <b>○</b> ●○○○○                  | GSM модуль не запустился   |  |

Описание аварийных ситуаций приведено в разделе 5.

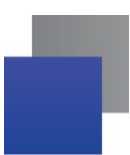

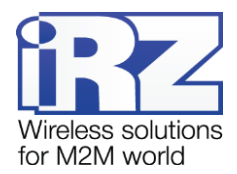

## 3. Подключение, настройка и управление

#### 3.1. Подключение

К монтажу (установке) модема допускаются лица, имеющие специальную техническую подготовку и изучившие документацию на изделие.

Перед подачей питания необходимо установить SIM-карту (mini-SIM 25×15 мм) в модем. Для этого необходимо:

- вынуть SIM-лоток, нажав кнопку выталкивателя SIM-лотка (рис. 2.1);
- установить SIM-карту в SIM-лоток;
- вставить SIM-лоток в модем.

При установке SIM-карты не прикладывать больших физических усилий.

Подайте питание на модем через разъём питания (см. рис. 2.4). При использовании интерфейса USB достаточно подключить USB-кабель. После подачи питания произойдет запуск модема, о чем будет сигнализировать зеленый индикатор (см. табл. 2.4). При снятом запросе PIN-кода на SIM-карте автоматически происходит регистрация в сети.

Для работы по USB-интерфейсу на персональный компьютер необходимо установить драйвер. Драйвер можно найти на сайте www.radiofid.ru или на сайте www.irz.net.

Примечание: GSM-антенна, коммутирующие кабели и блок питания в комплект не входят.

#### 3.2. Управление, перезагрузка и выключение

Подключение и настройка модема iRZ TG42-232 для выхода в Интернет с персонального компьютера осуществляется как для стандартного модема. При использовании интерфейса RS232 рекомендуется установить скорость модуля на 115200 бит/с и выбрать модель модема в подключении – стандартная скорость модема 33600 бит/с. Для промышленных приложений управление модемом осуществляется стандартными AT-командами. Описание AT-команд можно скачать с сайта www.radiofid.ru или с www.irz.net.

Перезагрузку модема можно произвести следующими способами:

- подачей положительного импульса (от 2 В до 5 В) длительностью не менее 10 мс на 3 вывод разъёма питания (см. раздел 2.5.2);
- 📕 с помощью АТ-команды "AT+CFUN=1,1";
- временным отключением питания.

Выключение модема можно произвести следующими способами:

- 📕 с помощью АТ-команды "AT^SMSO";
- отключением питания.

Переход модема в режим энергосбережения осуществляется с помощью AT-команды "AT+CFUN". Более подробно смотрите в описании AT-команд на GSM-модуль.

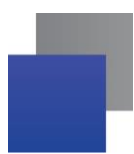

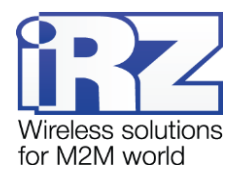

## 4. Создание, установка и удаление Java-приложений

Данный модем реализован на модуле BGS5, в который встроена Java-платформа, позволяющая реализовывать различные задачи. Вы можете создавать, устанавливать и удалять Java-приложения с помощью специальных средств, предоставляемых компанией Cinterion, в том числе программы «Module Exchange Suite» (MES). Найти данное ПО Вы можете на нашем сайте – www.radiofid.ru, или заказать диск с ПО у наших менеджеров.

После установки «Module Exchange Suite» в компьютере должен добавиться диск «Module»:

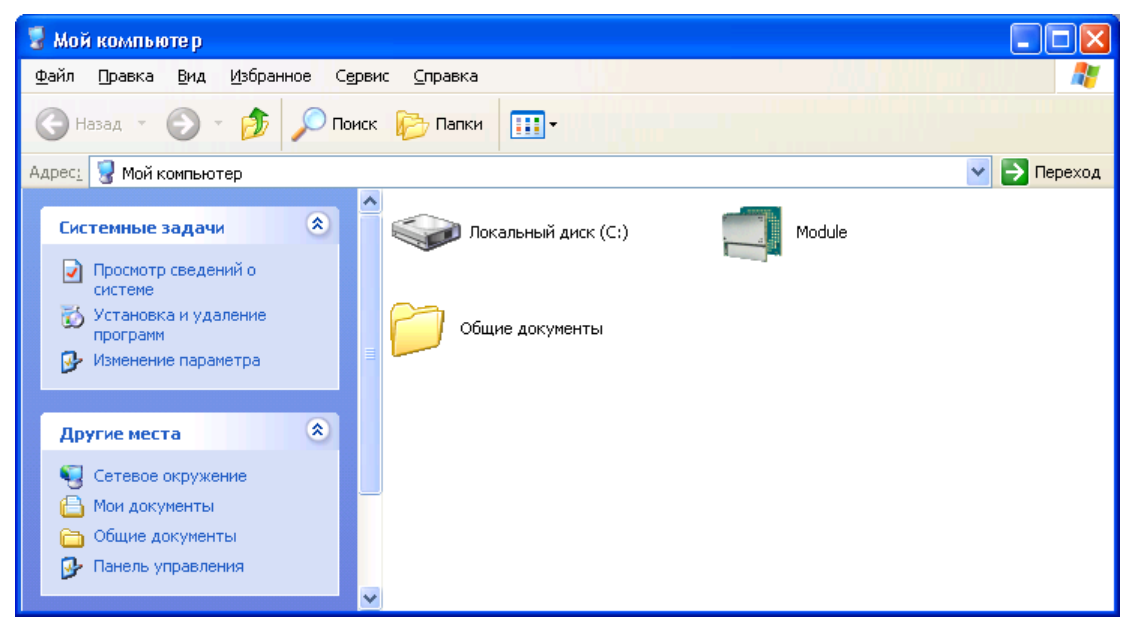

Рис. 4.1 Окно «Мой компьютер» в Windows XP

В свойствах данного диска (вкладка «Port») необходимо выбрать СОМ-порт, к которому подключен модем:

| Свойства: Module        |
|-------------------------|
| General Port            |
| Module                  |
| Please select the port: |
| COM1<br>COM7<br>COM8    |
| COM10<br>COM11<br>COM20 |
| COM21<br>COM25<br>COM26 |
| COM61                   |
|                         |
|                         |
|                         |
| UK Отмена Применить     |

Рис. 4.2 Выбор необходимого СОМ-порта

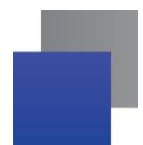

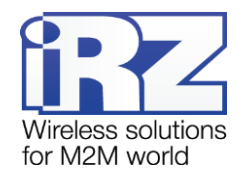

| 🔲 Module                        |                                    |                   |      |            |           |
|---------------------------------|------------------------------------|-------------------|------|------------|-----------|
| <u>Ф</u> айл Правка <u>В</u> ид | , <u>И</u> збранное С <u>е</u> рви | : <u>С</u> правка |      |            | <b>.</b>  |
| 🚱 Назад 🔹 🕥                     | - 🏂 🔎 Поиск                        | 🍋 Папки 🍦         | 666  | $\times$ 🛃 | »         |
| Адрес <u>:</u> 🔳 Module         |                                    |                   |      | *          | 🔁 Переход |
| Name                            | Туре                               | Total :           | 5ize | Free Space |           |
| ☞Module Disk (A:)               | Module Disk                        | 10,5              | MB   | 9,77 MB    |           |
| 1 object(s)                     |                                    | 0 bytes           |      |            | :         |

Рис. 4.3 Работа с диском «Module»

Работа с «Module Exchange Suite» заключается в копировании и удалении необходимых файлов на диск «Module». Например, для установки Java-приложения просто скопируйте файлы программы на диск «Module» и подайте AT-команду «AT^SJAM=0,"a:/HelloUniverse.jad",""».

Автозапуск Java-приложения задается с помощью следующих АТ-команд:

- «AT^SCFG="userware/autostart/delay","","100"» (автозапуск происходит через 10 секунд после включения модуля);
- AT^SCFG="userware/autostart","","1" (автостарт включен).
- AT^SCFG=0,"a:/HelloUniverse.jad","" (установить приложение в память модуля).Также в .jad файл необходимо добавить следующие строки:
  - Oracle-MIDlet-Autostart: n (Здесь n это порядковый номер мидлета при запуске, который лежит в диапазоне 0...5. «0» означает, что автозапуск для этого мидлета отключен);
  - Oracle-MIDlet-Restart: true (Перезапускать мидлет в случае его некорректного завершения);
  - Oracle-MIDlet-Restart-Count: m (Здесь m это число, обозначающее количество раз, которое можно перезапустить приложение, прежде чем перезагрузить модуль).

Для автозапуска рекомендуется устанавливать интервал около 10 секунд. Особенно это важно при тестировании нового Java-приложения. Это в дальнейшем упрощает процесс отмены автостарта. После автозапуска Java-приложения порт(-ы) могут не реагировать на АТ-команды.

Для удаления Java-приложения необходимо отменить автостарт. Это можно сделать с помощью АТкоманды «AT^SJAM=2,"a:/HelloUniverse.jad",""» если заранее был выставлен достаточный интервал автостарта или есть порт, отвечающий на АТ-команды, который не используется запущенными Javaприложениями. Подавать данную АТ-команду необходимо после 2-5 секунд после подачи питания на модем; если есть порт, отвечающий на АТ-команды, который не используется запущенными Javaприложениями, подать данную АТ-команду можно в любое время. После удачной попытки подачи АТкоманды модем должен ответить «OK». После этого необходимо подать команду

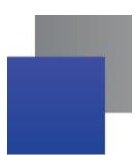

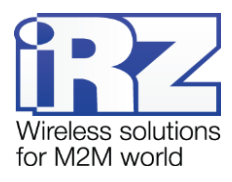

«AT^SJAM=3,"a:/HelloUniverse.jad",""» – удалить приложение. Файлы .jar и .jad при этом не будут удалены из внутренней памяти – их можно удалить вручную через MES.

Удаление Java-приложения заключается в удалении файлов на диске «Module». Предусмотрена также возможность удаленного обновления Java-приложения – «Over The Air Provisioning» (OTAP). Более подробную информацию можно найти в документации, входящей в состав диска с ПО для разработки.

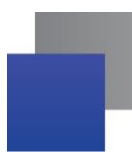

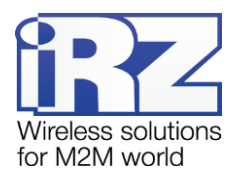

## 5. Аварийные ситуации

Для упрощения использования модема предусмотрены отслеживание и индикация аварийных ситуаций.

#### 5.1. Авария 1 (неверно входное питание)

Авария 1 возникает при отклонении входного напряжения от допустимой величины. При этом модем прекращает работу: отключает питание GSM-модуля и сигнализирует постоянно горящим красным светодиодом о возникновении аварийной ситуации. Выход из аварийной ситуации возможен только при восстановлении входного напряжения.

#### 5.2. Авария 2 (неверно питание модуля)

Авария 2 возникает при отклонении напряжения питания GSM-модуля от допустимой величины. При этом модем прекращает работу: отключает питание GSM-модуля и сигнализирует красным светодиодом о возникновении аварийной ситуации (0,5с вкл / 0,5с выкл). Выход из аварийной ситуации возможен только при восстановлении напряжения питания модуля в течение 10 секунд с момента возникновения аварийной ситуации. Если в течение 10 секунд напряжение питания модуля остается неверным (при верном входном напряжении), то модем переходит в режим ожидания — питание модуля отключено, индикация аварии сохраняется. Выход из режима ожидания возможен только при полном отключении питания.

В случае повторения аварии при повторном включении модема, модем подлежит ремонту.

#### 5.3. Авария 3 (GSM модуль не запустился)

Авария 3 возникает, если GSM модуль не запускается или отсутствует. Сигнализация красным светодиодом (0,25с вкл / 0,25с выкл / 0,25с вкл / 1с выкл) наступает после точного определения модемом аварийной ситуации (~15 сек). Выход из аварийной ситуации возможен только при удачном запуске GSM-модуля. При 10 подряд неудачных попытках запуска модуля модем переходит в режим ожидания — питание модуля отключено, индикация аварии сохраняется. Выход из режима ожидания возможен только при полном отключении питания.

В случае повторения аварии при повторном включении модема, модем подлежит ремонту.

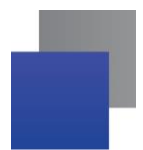

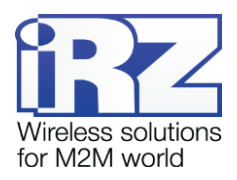

# 6. Поддержка

Новые версии документации и программного обеспечения Вы всегда можете получить, используя следующую контактную информацию:

| Санкт-Петербург            |                     |
|----------------------------|---------------------|
| сайт компании в Интернете: | www.radiofid.ru     |
| тел. в Санкт-Петербурге:   | +7 (812) 318 18 19  |
| e-mail:                    | support@radiofid.ru |

Наши специалисты всегда готовы ответить на все Ваши вопросы, помочь в установке, настройке и устранении проблемных ситуаций при эксплуатации оборудования.